## 教育部-教育雲信箱@mail.edu.tw 申請步驟

說明:

因為資安法規定不可以用 gmail 當公務信箱,而本校(蘭女)所用的 email 後台就是 gmail 所管,若要傳送機密隱私資料,請特別留意資安外洩問題。

為避免觸法,所以請大家到教育部申請教育雲信箱(@mail.edu.tw),以作為公務用途。

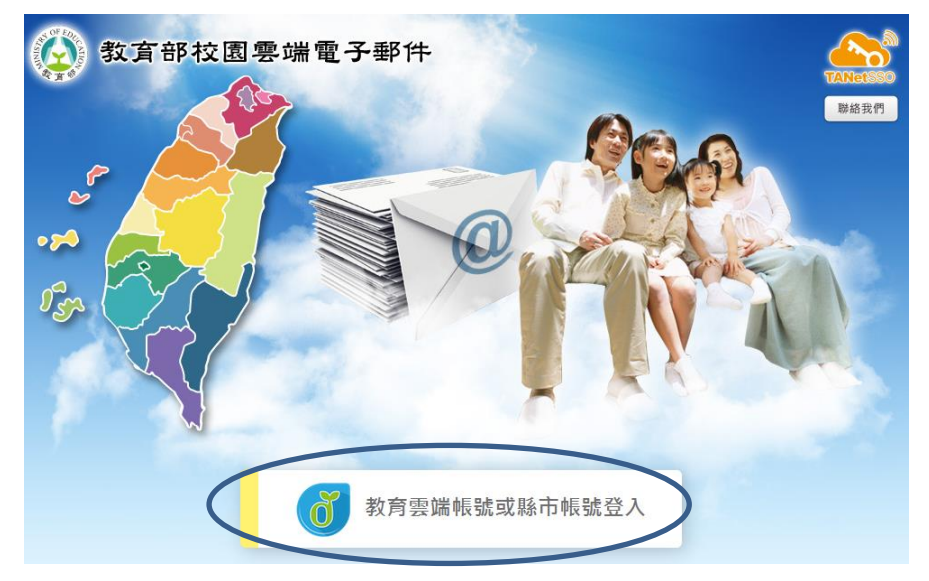

1.到教育部郵件網址:<u>https://mail.edu.tw</u> ,點選以下圖案:教育部雲端帳號或縣市帳號登入

## 2.點選:申請教育雲帳號

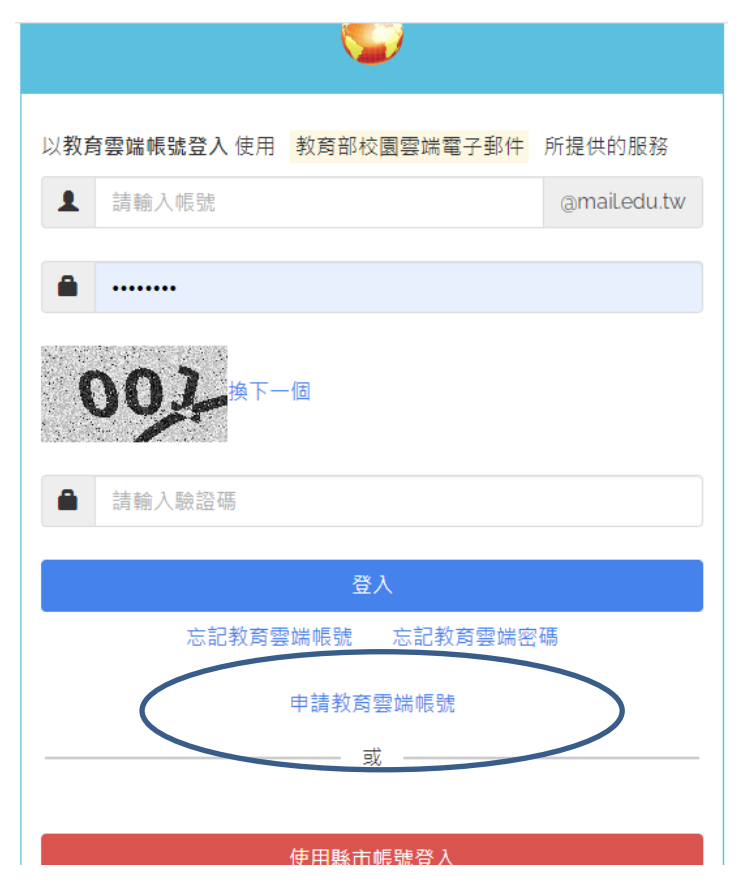

3.點選身分:老師

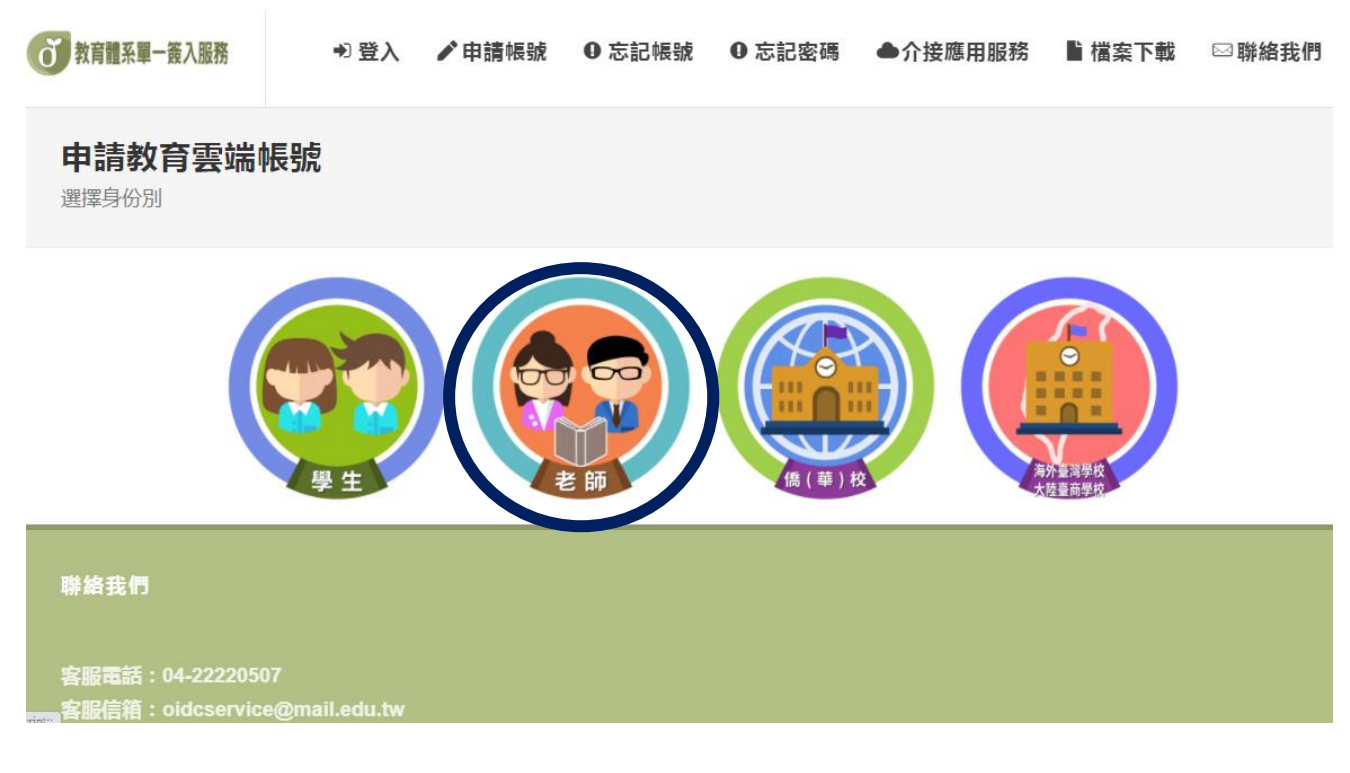

## 4.填寫縣市學校名稱:國立蘭陽女中

| <b>()</b> 教育體系單一義入服務 | ➡ 登入 🖍 申請帳號 🛛 忘記帳號 🕕 忘記密碼 📥 介接版                                                                                                    | 應用服務 📲 檔案下載 🗠 聯絡我們                                                                                                    |
|----------------------|----------------------------------------------------------------------------------------------------|----------------------------------------------------------------------------------------------------|
|                      | 藤市         直蘭馬         宜蘭市         夕和         高中職         夢材         國立蘭陽女中         此清單僅顯示本網站所支援之學校, 苦您發現找不到您就讓/任職的學校,<br>請點選下方『我找不到我的學校, 回報問題』按鈕, 我們會儘速協助您。         下一步       我找不到我的學校, 回報問題         直上一 | <ul> <li>✓</li> <li>✓</li> <li>✓</li> <li>✓</li> <li>✓</li> <li>✓</li> <li>✓</li> <li>一</li> <li>一</li> <li>一</li> <li>一</li> <li>一</li> <li>一</li> <li>一</li> <li>戸</li> <li>一</li> <li>一</li> <li>一</li> <li>一</li> <li>一</li> <li>一</li> <li>一</li> <li>一</li> <li>一</li> <li>一</li> <li>一</li> <li>一</li> <li>一</li> <li>一</li> <li>二</li> <li>二</li> <li></li></ul> |

5.下一步:填寫個人資料

| 宜蘭市       |                     |   |
|-----------|---------------------|---|
| 學校        |                     |   |
| 國立蘭陽女中    |                     |   |
| 姓名(必填)    |                     |   |
|           |                     |   |
| 身分證字號/居   | 留證號(必填)             |   |
|           |                     |   |
| 生口()公情)   |                     |   |
|           |                     |   |
| 請輸入氏國年月日共 | - 亡時 , 1例以1:0990520 |   |
| 0,53      | 按下一個                |   |
| 請輸入驗證碼    |                     |   |
| $\frown$  |                     |   |
|           |                     | 1 |
| (下一步)     | 查無資料,回報問題 回上一頁      |   |

6.自取帳號、密碼:密碼需有大小寫及數字跟符號

| TRANSP-NASS | ➡ 登入 ✔申請帳號 	 ○ 忘記帳號 	 ○ 忘記密碼 ▲介接應用服務 ■ 相                          | 當案下朝 |
|-------------|-------------------------------------------------------------------|------|
|             | 教育雲端帳號(20項)                                                       |      |
|             | (molog) @mail.edu.tw                                              |      |
|             | 頓號僅能使用半形小寫英文李母、數字、符號能線「_」及符號點「」」,<br>且以半形小寫英文字母開讀,最短6個字元,最長20個字元。 |      |
|             | <b>密碼</b> (必項)                                                    |      |
|             | *******<br>密碼最短為8個字元,最長20個字元,必須要包含數字、特殊符號以及大小毫英文字元。               |      |
|             | 確認密碼 (必填)                                                         |      |
|             | ******                                                            |      |
|             | 備用電子郵件信箱(此信箱用於忘記密碼時收取驗證信)(必項)                                     |      |
|             | lyto @lygsh.ilc.edu.tw                                            |      |
|             | 行動電話(此電話用於忘記密碼時收取驗證簡訊)                                            |      |
|             | 091054001<br>資料無誤,下一约                                             |      |

7.再次確認帳號密碼,完成註冊

| (] RAMER-RAM | ● 登入 《申請帳號                       | <ul> <li>忘記帳號</li> </ul> | 0 忘記密碼                      | ●介接應用服務           | <b>監</b> 檔案下載 |
|--------------|----------------------------------|--------------------------|-----------------------------|-------------------|---------------|
|              | <b>教育雲端帳號</b> (@頃)               |                          |                             |                   |               |
|              | better                           |                          | .@m                         | ail.edu.tw        |               |
|              | 總設僅給使用半形小寫英文字6<br>且以半形小寫英文亦母開頭,1 | 日、数字、符號院的<br>18日6月 第六,優易 | 象「」」及将就點「。」<br>20個字元。       | 1.4               |               |
|              | <b>密碼</b> (必須)                   |                          |                             |                   |               |
|              | (海道)                             |                          | datase - as series (d) (17) | 1. 1. Martin 1997 |               |
|              | E2908DE2430309770, Hr 50,203     | 0775,029000542           | 5000h, 19381938646          | KYMELOFT.         |               |
|              | 確認密碼(@項)                         |                          |                             |                   |               |
|              | ( 1810)                          |                          |                             |                   |               |
|              | 備用電子郵件信箱(此)                      | <b>書箱用於忘記</b>            | 密碼時收取驗證                     | 信)(必编)            |               |
|              | In the Stypshill.edu.tw          |                          |                             |                   |               |
|              | 行動電話(此電話用於)                      | 忘記密碼時收!                  | 取驗證簡訊)                      |                   |               |
|              | 012                              |                          |                             |                   |               |
|              | 我想修改                             | 包成註冊                     | )                           |                   |               |

8.請到自己的備用信箱收信,找類似點選驗證的地方,來完成驗證。

## 9.成功,到 <u>https://mail.edu.tw</u> 登入收信

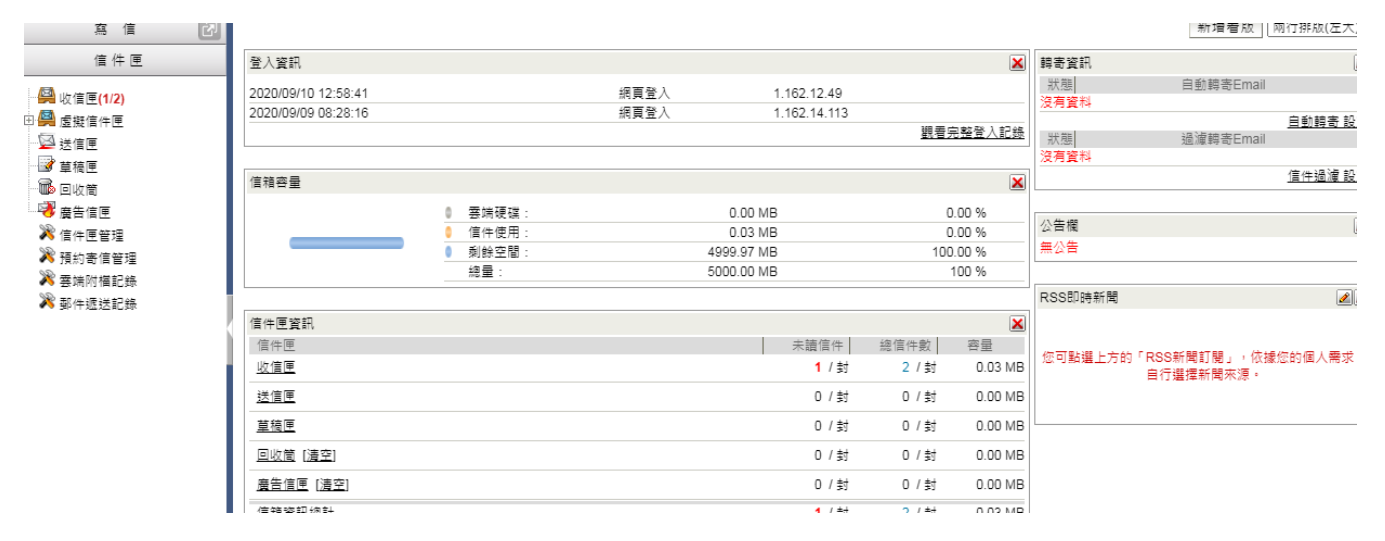